# EPSON PERFECTION 1260 Kurulum

EPSON

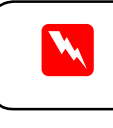

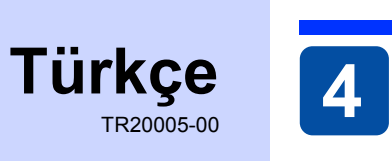

### Paketi Açma

 Aşağıdaki parçaların pakette bulunduğundan ve hasarlı olmadığından emin olun. Herhangi bir parça eksik veya hasarlı ise hemen EPSON bayinize başvurun.

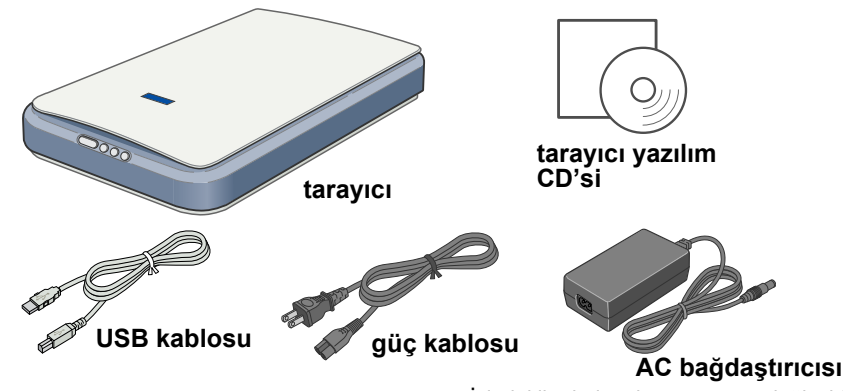

İçindekiler bulunulan yere göre değişebilir

#### Perfection 1260 Photo için

Perfection 1260 Photo, Perfection 1260 için isteğe bağlı bir seçim olan film bağdaştırıcısı ile birlikte verilir.

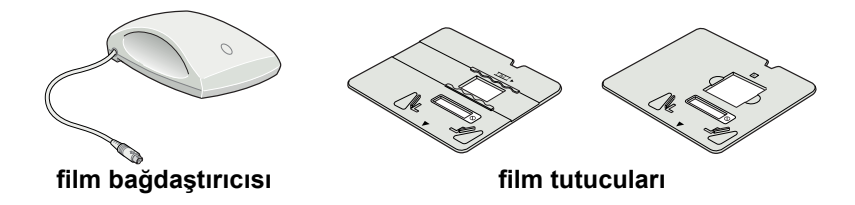

2. Paketleme bantlarını tarayıcıdan çıkarın fakat çıkarmanız istenilene kadar sarı renkli bandı yerinde bırakın.

Önemli! Cıkarmanız istenilene kadar sarı renkli bandı yerinde bırakın.

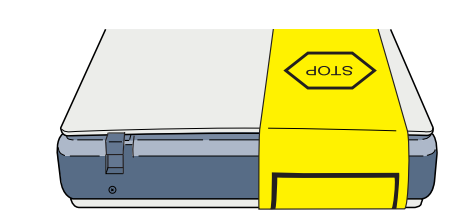

## 2 Yazılımı Yükleme

Tarayıcı yazılım CD-ROM'unda EPSON TWAIN sürücüsü, yazılım ve elektronik el kitapları bulunur Yazılımı, tarayıcıyı bilgisayarınıza bağlamadan ÖNCE yüklemeniz gerekir.

1. Tarayıcı yazılım CD-ROM'unu CD-ROM veya DVD sürücüsüne verleştirin.

Macintosh kullanıcıları: CD-ROM'u yerleştirdikten sonra EPSON klasörü masaüstünde görüntülenir. EPSON klasörü görüntülenmezse, masaüstündeki **EPSON** simgesini çift tıklatın. Klasördeki EPSON simgesini cift tiklatin

2. EPSON Yükleme Programı iletişim kutusu görüntülenir. Yazılımını Yükle komutunu seçin ve 🛶 öğesini tıklatın. anıcıları icin not: EPSON Yükleme Programı iletişim kutusu görüntülenmezse, **Bilgisayarım** 

simgesini cift tıklatın. CD-ROM simgesini tıklatın, sonra Dosya menüsünden Aç komutunu seçin. Setup.exe dosyasını çift tıklatın

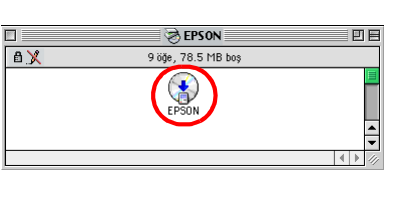

Bu sayfadaki iletişim kutularının

görünümleri ekranınızdakilerden biraz farklı olabilir.

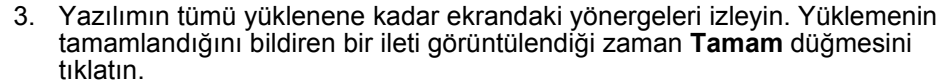

4. Bilgisayarınızı yeniden başlatmanız gerektiğini belirten bir ileti görüntülenirse bilgisavarınızı veniden başlatın.

/lacOS X kullanıcıları icin not Yazılım Classic modunda kullanılmak üzere yüklenir.

Tarayıcı yazılımını yüklemeyi tamamladıktan sonra tarayıcınızı kurmak için sonráki bölümü okuyun.

3.

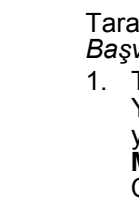

### **3 Tarayıcıyı Kurma**

- 1. Tarayıcının arkasından sarı renkli bandı cıkarın.
- 2. Nakliye kilidini sonuna kadar sağa itin.
- 3. Güç kablosunu ve AC bağdaştırıcısını gösterildiği aibi bağlavın.
- 4. AC bağdaştırıcısını tarayıcının arkasındaki DC işine bağlayın.
- 5. Güç kablosunun diğer ucunu bir elektrik prizine takın.

Tarayıcı açılır ve 🗇 Başlat düğmesi yeşil olarak yanar.

> Dikkat:

AC bağdaştırıcısının giriş ve çıkış voltajları değiştirilemez. AC bağdaştırıcısının üzerindeki etiket doğru voltajı göstermiyorsa bayinize başvurun. Güç kablosunu prize takmayın.

DC airis

güç kablosu

Tarayıcının fişini her çıkardığınızda yeniden takmadan önce en az 10 saniye bekleyin. Fisin hızla takılıp çıkarılması tarayıcıya zarar verebilir.

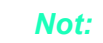

Tarayıcının güç düğmesi yoktur. AC bağdaştırıcısını bağlayıp güç kablosunu prize taktığınız zaman açılır.

USB kablosundaki kare bağlayıcıyı, tarayıcının arkasındaki USB bağlantı noktasına takın. USB kablosunun diğer ucunu bilgisayarınızdaki veya USB 6 hub'ındaki herhangi bir USB bağlantı noktasına bağlayın.

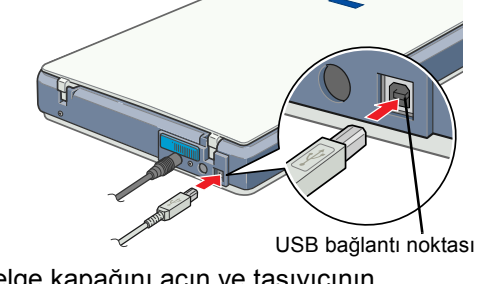

- 7. Belge kapağını açın ve taşıyıcının Belge kapagını açın ve taşıyıcının üstündeki floresan lambanın yandığından (normal pozisyonunda). emin olun. Bu taravıcının kullanıma hazır olduğunu gösterir.
  - Tarayıcıyı kapatmak için güç
  - kablósunu elektrik prizinden çıkarın. EPSON ile birlikte verilenden başka bir USB kablosu kullanırsanız veya bilgisayarı birden fazla hub üzerinden bağlarsanız tarayıcı doğru çalışmayabilir.
  - Tarayıcıyı yaklaşık 15 dakika kullanmazsanız floresan lamba söner.

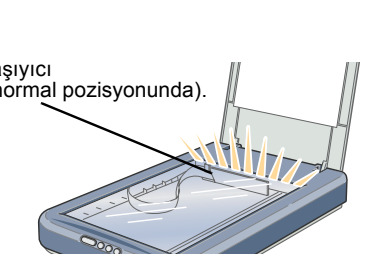

USB kablosunun bu ucunu

bilgisayarınıza bağlayın

- değerinin kablonun amper değerini aşmamasına dikkat edin. Ayrıca, elektrik prizine bağlı aygıtların toplam amper değerinin de elektrik prizinin amper değerini asmadığından emin olun. Elektrik prizine birden fazla yük bindirmeyin. Tarayıcı kılavuzunda özellikle belirtilen durumlar dışında, AC bağdaştırıcısını, güç kablosunu, tarayıcıyı ve
- isteğe bağlı aygıtları kesinlikle kendiniz sökmeyin, bunlarda değişiklik yapmayın veya onarma girişiminde bulunmavin Tehlikeli voltaj noktaları ile temas edebileceğinden veya kısa devre yapabileceğinden deliklere herhangi bir
- Tüm hakları saklıdır. Bu yayının hiçbir bölümü SEIKO EPSON CORPORATION'ın önceden yazılı izni olmadan çoğaltılamaz, herhangi bir bilgi saklama sisteminde saklanamaz veya hiçbir biçimde veya elektronik, mekanik, fotokopi, kayıt ortamında ya da başka herhangi bir ortamda iletilemez. İşbu belgede bulunan bilgiler yalnızca bu EPSON tarayıcı ile kullanılmak üzere düzenlenmiştir. Bu bilgilerin başka tarayıcılar için kullanılmasından EPSON sorumlu değildir. SEIKO EPSON CORPORATION veya bağlı kurluşların bu ürünün satın alınması nedeniyle ne satın alana ne de üçüncü taraflara karşı kaza, ürünün yanlış veya hatalı kullanımı veya üründe yapılan izinsiz değişiklikler, onarımlar sonucunda maruz kalacakları hasar, zarar, ziyan ve giderler için veya

(ABD haric) SEIKO EPSON CORPORATION, Özgün EPSON Ürünleri veya SEIKO EPSON CORPORATION salka alla kayı kaza, unutur yanaşı veya natarı dulanının veya uturbe yaştıklara izinsiz degişiklikler, oranınlar sonucunda mardz karacakları nasar, zarar, ziyari ve gideneri için veya (ABD haric) SEIKO EPSON CORPORATION, Özgün EPSON Ürünleri veya SEIKO EPSON CORPORATION tarafından Onaylı EPSON Ürünleri olarak belirtilmiş ürünler dışındaki herhangi bir seçeneğin veya tüketim ürününün kullanılmasından doğacak zararlardan ve sorunlardan sorumlu değildir. SEIKO EPSON CORPORATION, SEIKO EPSON CORPORATION tarafından Onaylı EPSON Ürünleri olarak belirtilenler dışındaki arabirim kablolarının kullanımından oluşabilecek elektromanyetik enterferans nedeniyle doğacak zararlardan sorumlu tutulamaz. EPSON, SEIKO EPSON CORPORATION'ın kayıtlı ticari markasıdır. Microsoft ve Windows, Microsoft Corporation'ın kayıtlı ticari markalardır.

Genel Bildirim: İşbu belgede yer alan diğer ürün adları yalnızca ürünü belirtmek amacıyla kullanılmıştır ve ilgili sahiplerinin ticari markaları olabilir. EPSON, söz konusu markalara ilişkin hiçbir hakkının bulunmadığını kabul eder.

nakliye kilidi

AC bağdaştırıcısı

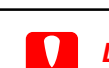

#### Uyarılar, Dikkat Notları ve Notlar

Dikkat notlarına aygıtınıza bir zarar gelmemesi için uyulması gerekir.

Notlar tarayıcınızın kullanımı için önemli bilgiler ve yararlı ipuçları içerir.

### **4** İlk Taramanız

Scan to

BA

Var

B

Tan Domatik modunda gegmek igin (pital) tetan

1. Belge kapağını açın ve belgeyi yüzüstü belge tablasına yerleştirin. Belgenin ortasını hizalama işareti ile hizalayın. Sonra belge kapağını kapatın.

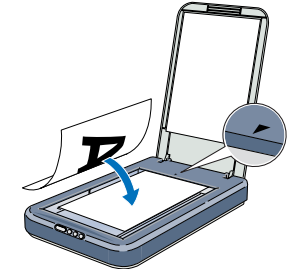

**EPSON** 

2. Tarayıcının üstündeki 🛠 Başlat düğmesine basın EPSÓN Smart Panel otomatik olarak acıldıktan sonra [IMM Scan for Creativity simgesini tıklatın.

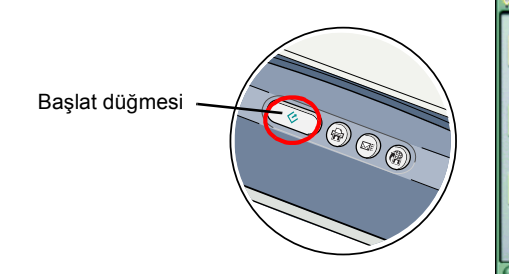

Ekranda bir ilerleme göstergesi belirir ve fotoğrafınız otomatik olarak taranır.

Fotoğrafınız tarandıktan sonra Scan for Creativity iletisim kutusu acılır. Baska fotoğraf taramak isterseniz, belge tablasına yerleştirin, belge kapağını kapatın, sonra Scan More düğmesini tıklatın. Yoksa, Finish düğmesini tıklatın

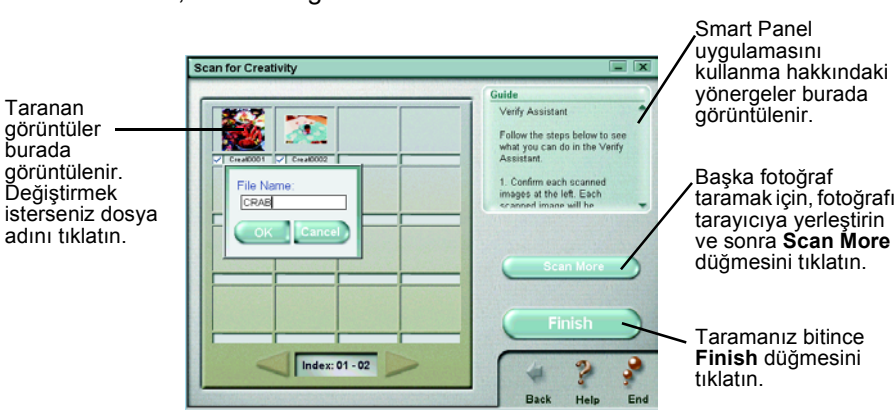

### Basvuru Kılavuzunu Görüntüleme

Tarayıcınız hakkında daha fazla bilgi için bkz. EPSON Perfection 1260/1660/2400 Başvuru Kılavuzu.

Tarayıcı yazılım CD-ROM'unu CD-ROM veya DVD sürücüsüne yerleştirin. Yazılımın yüklenmesinden sonra CD çıkarılmadıysa, çıkarıp yeniden yerleştirin

#### Macintosh kullanıcıları:

CD-ROM'u yerleştirdikten sonra EPSON klasörü masaüstünde görüntülenir. EPSON klasörü görüntülenmezse, masaüstündeki EPSON simgesini cift tıklatın. Klasördeki EPSON simgesini cift tıklatın.

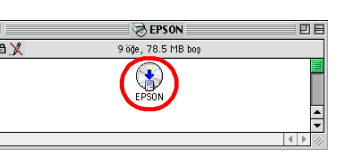

4. Otomatik olarak ArcSoft™ PhotoImpression™ açılır ve taranan görüntüleriniz ekranda görüntülenir. Kullanmak istediğiniz görüntüyü seçin. Görüntüyü düzenleyebilir, takvim ve tebrik kartları için Photolmpression şablonunda kullanabilir, kaydedebilir veya yazdırabilirsiniz.

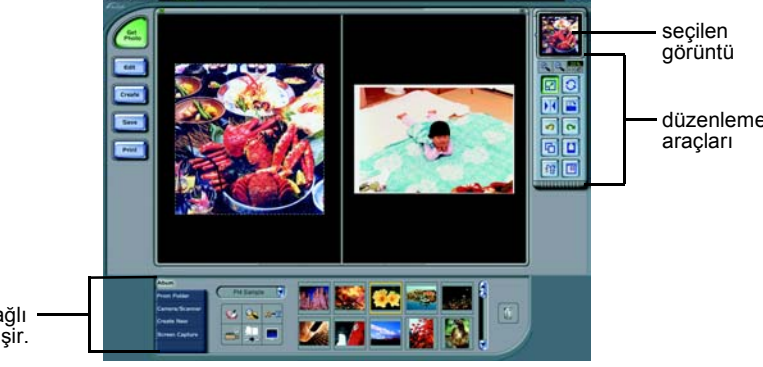

seçilene bağlı olarak değişi Not

Bu bölüm.

vukarıda

PhotoImpression hakkında yardım için ekranın sağ üst köşesindeki soru işaretini tıklatın.

### Tarayıcı Düğmelerini Kullanma

Tarayıcı düğmeleri, sıkça kullanılan tarama işlevlerine kısayol sağlamak için EPSON Smart Panel ilé birlikte çalışır. Bunları, otomatik olarak fotoğrafı tarayıp yazdırmak, fotoğrafi e-postaya eklemek veya fotoğrafları tarayıp Web'deki ÉPSON fotoğraf paylaşma sitesine yüklemek için kullanabilirsiniz. Daha fazla bilgi için bkz. tarayıcı yazılımı CD-ROM'undaki Başvuru Kılavuzu ve elektronik EPSOM Śmart Panel Help.

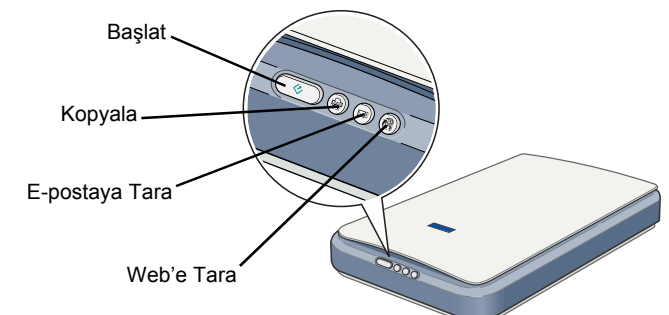

#### Mac OS X kullanıcıları için not:

Tarayıcı düğmelerini yalnızca Classic modunda iken kullanabilirsiniz.

- 2. EPSON Yükleme Programı iletişim kutusu görüntülenir. Kullanım Kılavuzu'nu seçin ve 🕠 düğmesini tıklatın. Windows kullanıcıları icin not:
- EPSON Yükleme Programı iletişim kutusu görüntülenmezse, Bilgisayarım simgesini çift tıklatın. CD-ROM simgesini tıklatın, sonra Dosya menüsünden Aç komutunu seçin. Sonra Setup.exe dosyasını çift tıklatın.
- Başvuru Kılavuzu'nu görüntülemek için Basvuru Kılavuzunu Görüntüle'yi tiklatın. Başvuru Kılavuzu'nu kopyalamak için Başvuru Kılavuzunu Yükle'yi tıklatın.

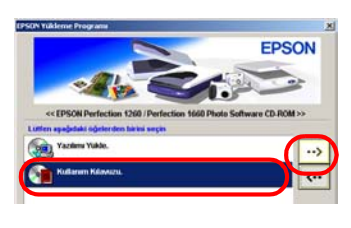

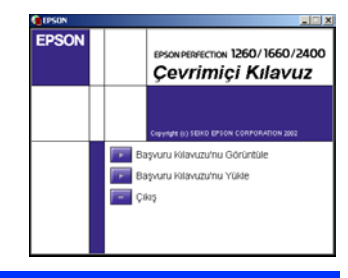

### Güvenlik Yönergeleri

Yönergelerin tümünü okuyun ve daha sonra yeniden başvurmak üzere saklayın. Tarayıcının üstünde bulunan arıları ve yonergeleri izleyir

- Dikkat:
- AC güç kablosunun ilgili yerel güvenlik standartlarına uygun olduğundan emin olun.
- Tarayıcıyı, arabirim kablosunun kolaylıkla yetişebilmesi için bilgisayara yakın bir yere koyun. Tarayıcıyı veya AC bağdaştırıcısını bina dışında, aşırı kir, toz ve ısı kaynakları yakınında bırakmayın veya saklamayın veya titreşim, sadme, yüksek ısı ve nemin olabileceği yerlerde bulundurmayın veya doğrudan güneş ışığına, güçlü ışık kaynaklarına veya ani ısı ve nem değişikliklerine maruz bırakmayın. İslak elle kullanmayın Tarayıcı ve AC bağdaştırıcısını, güç kablosu fişinin kolayca çıkarılabileceği bir prize yakın bir yere koyun.
  Güç kabloları aşınma, yarılma, çatlama ve bükülmeye neden olmayacak yerlere konulmalıdır. Güç kablosunun üzerine bir şey koymayın ve AC bağdaştırıcısının veya güç kablosunun üzerine basılmasına veya üzerinden geçilmesine izin vermeyin. Tüm güç kabloları uçlarının, transformatöre giriş çıkış noktalarında düzgün olmasına özellikle dikkat edin.
- Yalnızca tarayıcınızla birlikte verilen A171B/E modeli bağdaştırıcıyı kullanın. Bunlar dışında başka bir bağdaştırıcının kullanılması yangın, elektrik çarpması ve yaralanmaya neden olabilir.
- sürece başka elektronik aygıtlarla kullanmayın. Yalnızca AC bağdaştırıcısının etiketinde belirtilen tür güç kaynağı kullanın ve gücü her zaman, yerel güvenlik standartlarına uygun bir AC güç kablosu ile evlerde bulunan standart elektrik prizlerinden alın.
- Fotokopi aygıtlarının veya düzenli olarak devreye girip çıkan havalandırma sistemlerinin bulunduğu prizlerle aynı sigortaya bağlı prizleri kullanmaktan kaçının. Tarayıcı ile uzatma kablosu kullanmanız durumunda, uzatma kablosuna bağlı aygıtların toplam amper
- cisim sokmavin. Elektrik carpması tehlikesine karsı dikkatli olun

- Aşağıdaki koşullarda tarayıcının ve AC bağdaştırıcısının fişini çıkarın ve servis için yetkili bir servis personeline başvurun:
- Güç kablosu veya fişi hasar gördüyse; tarayıcıya veya AC bağdaştırıcısına sıvı girdiyse; tarayıcı veva AC bağdaştırıcısı düşürüldüyse veya kabı hasar gördüyse; tarayıcı veya AC bağdaştırıcısı normal çalışmiyorsa veva performansında belirgin bir değisiklik varsa. (Isletim võnergelerinde belirtilmeven konti ayarlamayın.)
- Temizlemeden önce tarayıcının ve AC bağdaştırıcısının fişini çıkarın. Yalnızca nemli bir bezle temizleyin.
- Sıvı veya sprey temizleyiciler kullanmayın. Tarayıcıyı uzun bir zaman kullanmayacaksanız, AC bağdaştırıcısının fişini muhakkak elektrik prizinden cıkarın.